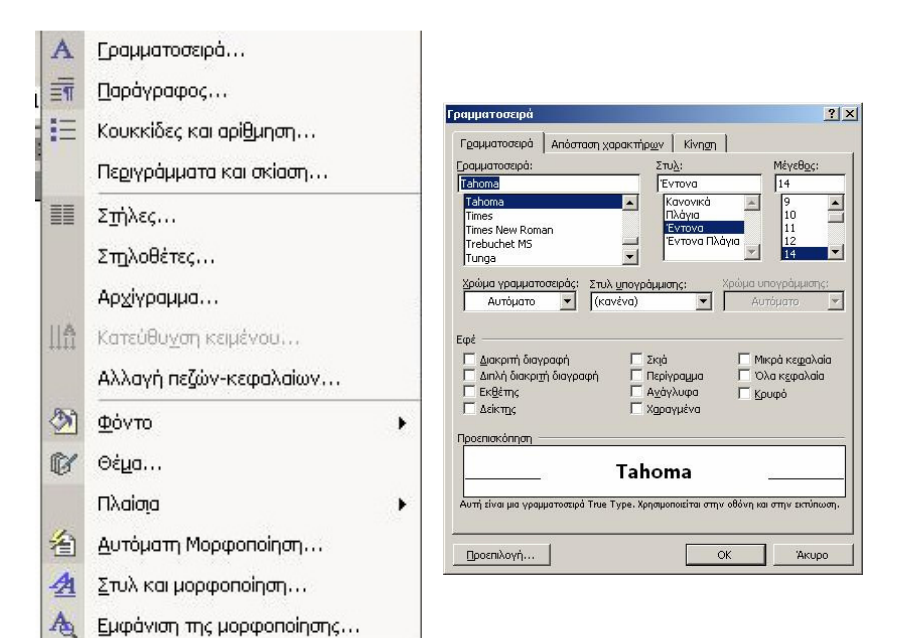

# Μενού Μορφή

«Γραμματοσειρά» μέσα από το παράθυρο που μας εμφανίζει μπορούμε να αλλάξουμε γραμματοσειρά, στυλ, μέγεθος γραμμάτων καθώς και να επιλέξουμε χρώμα. Επίσης περιλαμβάνει ορισμένα εφέ όπως εκθέτης, δείκτης, ανάγλυφο και περίγραμμα.

«Παράγραφος», με την επιλογή αυτή μπορούμε να ο-

1-1

| Στ <u>οίχ</u> ιση:                                                   | Πλήρης                                                                                                    | Eninεδο διάρ <u>θ</u> ρωση                                                                                                    | ς: Σώμα κείμενο                                                       | ou 💌 |
|----------------------------------------------------------------------|----------------------------------------------------------------------------------------------------|----------------------------------------------------------------------------------------------------|-----------------------------------------------------------------------|------|
| Εσοχές                                                               |                                                                                                    |                                                                                                    |                                                                       |      |
| Αριστερά:                                                            | 0,32 εκ.                                                                                                    | Ειδική:                                                                                                    | <u>Κ</u> ατά:                                                         |      |
| Δεξιά:                                                               | 0 εκ.                                                                                                    | 🛨 (каџіа)                                                                                                    | •                                                                     | ÷    |
| Διάστημα                                                             |                                                                                                    |                                                                                                    |                                                                       |      |
| Nerv:                                                                | 0 or.                                                                                                    | 🚊 Διάστιχο:                                                                                                    | Σε:                                                                   |      |
| <u>Μ</u> ετά:                                                        | 0 or.                                                                                                    | Movó                                                                                                    | ▼                                                                     | -    |
| η Αωρίς προσθη<br>Προεπισκόπηση —                                    | κη σιαστημάτων μετ                                                                                                    | αςο παραγραφών του ιοιου                                                                                                    | 0104                                                                  |      |
| Προηγούμενη<br>Προηγούμενη<br>Προηγούμενη<br>«Παράγραφ<br>παρακάτω π | παράγραφος Προηγούμε<br>παράγραφος Προηγούμε<br>παράγραφος Προηγούμε<br>ος», με την επιλογή αυ<br>αράθυρο όπου επιλέγοι | νηπαράγραφος Προηγούμενηπα<br>νηπαράγραφος Προηγούμενηπα<br>νηπαράγραφος<br>κή εισάγουμε στο κείμενο αρίθμη<br>με Θέση [Στο υποσέλυδο, Στη κα | ούγραφος<br>δύγραφος<br>ση. Μας εμφανίζει το<br>εφαλίδα] και Στοίχιση |      |

By

Αντικείμενο...

Κάνοντας κλικ στην επιλογή **«Κουκκίδες και αρίθμηση»** μπορούμε να δημιουργήσουμε μια λίστα. Μας εμφανίζει ένα παράθυρο όπου επιλέγουμε μια από τις διαθέσιμες κουκίδες ή κάνουμε κλικ στην καρτέλα **Με αρίθμηση** για να επιλέξουμε στυλ λίστας με αριθμούς και γράμματα.

ρίσουμε στοίχιση στο κείμενο μας [πλήρης, στο κέντρο, δεξιά, αριστεpå], να ορίσουμε εσοχές [ εσοχή είναι το κενό που αφήνουμε αριστερά ή δεξιά το οποίο είναι επιπλέον του περιθωρίου σελίδας], διάστιχο [είναι το κενό ανάμεσα σε δυο σειρές, το οποίο είναι συνήθως μονό, ενάμιση ή διπλό], και διάστημα [το κενό μεταξύ των παραγράφων].

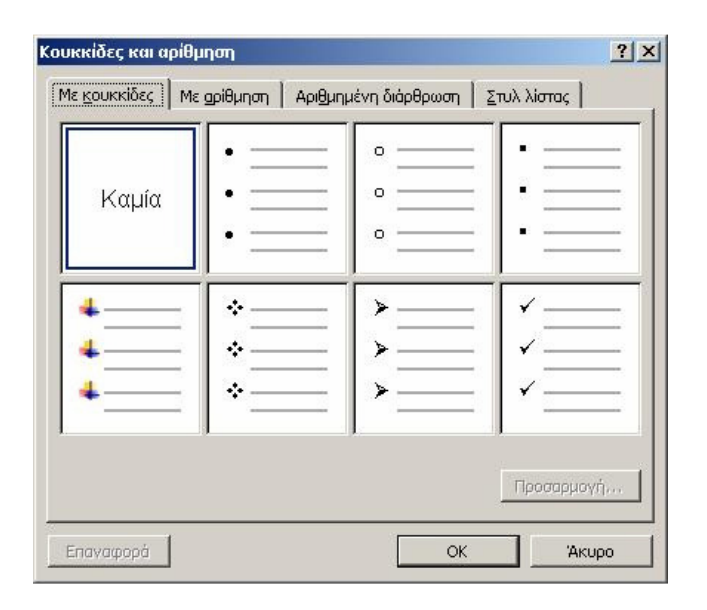

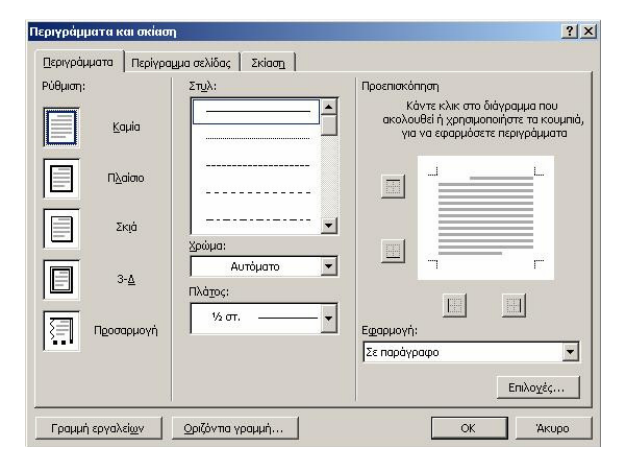

Κάνοντας κλικ στην επιλογή «Στήλες», μας εμφανίζει ένα παράθυρο με υποδείγματα δυο, τριών στηλών, όπου μπορούμε να επιλέξουμε για το επιλεγμένο κείμενό ή το έγγραφό μας. Επίσης από την επιλογή Αριθμός στηλών μπορούμε να εισάγουμε το επιθυμητό πλήθος στηλών που θέλουμε.

| Θέση <u>σ</u> τηλοθετών | 1                     | Προεπιλεγ    | μένες θέσεις:    |
|-------------------------|-----------------------|--------------|------------------|
|                         |                       | 1,27 εκ.     | 1                |
|                         | *                     | Σπλοθέτι     | ες για απαλοιφή: |
| Στοίχιση                |                       |              |                  |
| 📀 Αριστερά              | Ο Στο κέ <u>ν</u> τρο | ο Ο Δε       | Ęiá              |
| 🔿 🛕 εκαδική             | 🔘 Γραμμή              |              |                  |
| Οδηγός ———              |                       |              |                  |
| • <u>1</u> κανένας      | C <u>2</u>            | C <u>3</u> - |                  |
| C <u>4</u>              |                       |              |                  |
| Ορισμός                 | Απαλ                  | orpŕj        | Απαλοιφή όλων    |
|                         |                       |              |                  |

Κάνοντας κλικ στην επιλογή **«Περιγράμματα και σκίαση...»** μας εμφανίζει ένα παράθυρο με τρεις καρτέλες. Η πρώτη καρτέλα (Περιγράμματα) την χρησιμοποιούμε για να βάλουμε περiγραμμα σε μια παράγραφο. Η δεύτερη καρτέλα (Περίγραμμα) σελίδας και την χρησιμοποιούμε για να βάλουμε περiγραμμα στο έγγραφο μας. Η τρίτη καρτέλα (Σκίαση) για να ορίσουμε χρώμα στο εσωτερικό του περιγράμματος.

|            |                |                    |                       |                | Акиро                      |
|------------|----------------|--------------------|-----------------------|----------------|----------------------------|
| Mia        | <u>∆</u> úo    | ι<br><u>Ι</u> ρεις | ι<br><u>Α</u> ριστερά | Δ <u>ε</u> ξιά |                            |
| ριθμός σπ  | η <u>λ</u> ών: |                    | 1                     | -              | <b>— — — — — — — — — —</b> |
| άτος και ι | αποστάσεις     | στηλών —           |                       | 1              | ΓΠροεπισκόπηση —           |
| Αριθμός    | ;; <u>D</u> À  | άτος:              | Από <u>σ</u> το       | ത:             |                            |
| 1 03       | 1              | 4,65 εκ. –         | ÷                     | *              |                            |
| 1          |                |                    |                       |                |                            |
|            |                | ł                  | *                     | *              |                            |
|            | Ē              |                    | <u>-</u>              | <u></u>        |                            |

Κάνοντας κλικ στην επιλογή **«Στηλοθέτες»,** μπορείτε να ορίσετε σημεία στο χάρακα. Οι θέσεις στηλοθέτη σας διευκολύνουν να ευθυγραμμίσετε κείμενο προς τα αριστερά, τα δεξιά, το κέντρο.

«Αλλαγή πεζών-κεφαλαίων», μας δίνει την δυνατότητα να αλλάξουμε το κείμενό μας από κεφαλαία σε πεζά και το αντίστροφο.

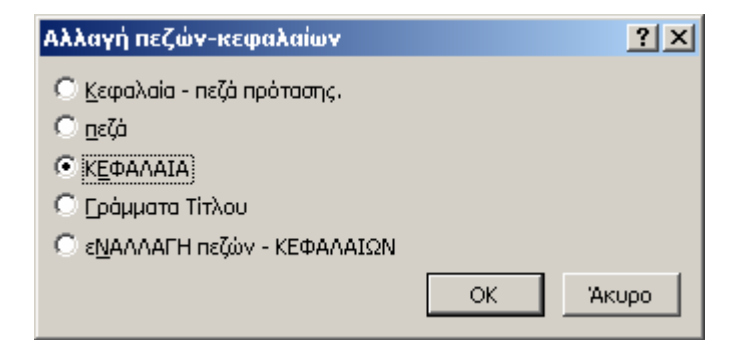

Κάνοντας κλικ στην επιλογή **«Φόντο»,** μπορούμε να ορίσουμε φόντο στο έγγραφό μας.

«Στυλ και μορφοποίηση», με την επιλογή αυτή εμφανίζεται στο δεξιό μέρος της οθόνης η διπλανή εικόνα (δεξιά) όπου μπορούμε να μπορούμε να επιλέξουμε ένα από τα προτεινόμενα στυλ μορφοποίησης για το επιλεγμένο κείμενο μας.

| 🗇 🔶 Εμφάνιση της μορφοποί                                                                 | • × |
|-------------------------------------------------------------------------------------------|-----|
| Επιλεγμένο κείμενο                                                                        |     |
| Δείγμα κείμενου                                                                           |     |
| 🗌 Σύγκριση με άλλη επιλογή                                                                |     |
| Μορφοποίηση επιλεγμένου<br>κειμένου                                                       |     |
| Γραμματοσειρά<br>Γραμματοσειρά:<br>(Προεπιλεγμένη) Tahoma<br>12 pt<br>Γλώσσα:<br>Ελληνικά |     |
| Παράγραφος<br>Στοίχιση:<br>Πλήρης<br>Εσοχές:<br>Αριστερά: Ο εκ.<br>Δεξιά: Ο εκ.           |     |
| <b>Ξ Ενότητα</b>                                                                          |     |
|                                                                                           |     |

«Εμφάνιση μορφοποίησης», με την επιλογή αυτή εμφανίζεται στο δεξιό μέρος της οθόνης η διπλανή εικόνα (αριστερά) όπου μας εμφανίζει την τρέχουσα μορφοποίηση του εγγράφου μας.

| Tahoma, 14 p                     | ot, 'E   |
|----------------------------------|----------|
| Επιλογή όλων Νέο στι             | λ        |
| ιλογή μορφοποίησης για<br>αρμογή | I        |
| Απαλοιφή μορφοπο                 | ίησ      |
| super                            | 1        |
| Tahoma                           |          |
| Tahoma, 14 p                     | H.       |
| Tahoma, 14 pt,                   | ,        |
| Tahoma, Έντον                    | a        |
| Tahoma, Έντον                    | к        |
| Tahoma, Πλήρης                   |          |
| Tahoma, Πλήρης                   | 5        |
| Tahoma, Πλήρη                    | ς.       |
| title                            | 1        |
| Αριθμός σελίδας                  | a        |
| Βασικό                           | 1        |
| Έντονο                           | <u>a</u> |
| Επικεφαλίδα                      | 1        |
| Επικεφαλίδα                      | 2 1      |
| Επικεφαλίδα 3                    | 1        |
| Κανονικό (Web)                   | 9        |
| Κεφαλίδα                         | 1        |

# **Δραστηριότητα 14**<sup>η</sup>

- 1. Δημιουργείστε ένα κενό έγγραφο στο WORD
- 2. Γράψτε το παρακάτω κείμενο

## ΤΑΡΤΑ ΜΕ ΜΗΛΑ ΚΑΙ ΑΡΩΜΑ ΛΕΜΟΝΙΟΥ

Υλικά

1 έτοιμο φύλλο σφολιάτα 225 γρ. φρέσκο τυρί κρέμα 150 γρ. γιαούρτι στραγγιστό 75 γρ. ζάχαρη το ξύσμα 1 λεμονιού 2 αυγά λίγη κανέλα

Για το γαρνίρισμα

2 μήλα, καθαρισμένα 50 γρ. λιωμένο βούτυρο 2 κουταλιές της σούπας ζάχαρη 3 κουταλιές της σούπας μαρμελάδα βερίκοκο

## Παρασκευή

Στρώνετε το φύλλο σφολιάτας σε μια φόρμα για τάρτα. Προθερμαίνετε το φούρνο στους 190°C. Στρώνετε πάνω από τη ζύμη αντικολλητικό χαρτί και φασόλια και την ψήνετε για 15'.

Για τη γέμιση: Χτυπάτε μαζί το φρέσκο τυρί και το γιαούρτι μέχρι να αφρατέψουν, στη συνέχεια προσθέτετε τη ζάχαρη, το ξύσμα λεμονιού, τα αυγά και την κανέλα.

Αφαιρείτε τα φασόλια και το αντικολλητικό χαρτί από την τάρτα , και χαμηλώνετε τη Θερμοκρασία του φούρνου στους 180°C. Ρίχνετε τη γέμιση μέσα στην τάρτα και την ψήνετε για 30' μέχρι να σφίξει το μείγμα του τυριού.

Αφήνετε να κρυώσει

Στρώνετε ένα ταψί με αλουμινόχαρτο. Κόβετε σε πολύ λεπτές φέτες τα μήλα και τα απλώνετε σε μια στρώση πάνω στο αλουμινόχαρτο. Αλείφετε τα μήλα με το λιωμένο βούτυρο και πασπαλίζετε με τη ζάχαρη. Τα ψήνετε στο γκριλ μέχρι να ροδίσουν οι άκρες τους.

Με προσοχή βάζετε τις φέτες μήλου πάνω από τη γέμιση. Ζεσταίνετε τη μαρμελάδα βερίκοκο και τη φιλτράρετε μέσα από σουρωτήρι. Αλείφετε την τάρτα με τη μαρμελάδα.

- Αποθηκεύστε με όνομα Δραστηριότητα 14
- Το κείμενο "ΤΑΡΤΑ...ΛΕΜΟΝΙΟΥ" να γίνει με 14 γράμματα
- 5. Το κείμενο "ΤΑΡΤΑ...ΛΕΜΟΝΙΟΥ" να γίνει χρώμα λαχανί
- Στο κείμενο "ΤΑΡΤΑ...ΛΕΜΟΝΙΟΥ" να εφαρμοστεί στοίχιση στο κέντρο
- 7. Το κείμενο "Υλικά" να γίνει χρώμα λαχανί
- Το κείμενο "1 έτοιμο φύλλο ...... λίγη κανέλλα" να γίνει με κουκκίδες •
- 9. Το κείμενο "Για το γαρνίρισμα " να γίνει έντονο
- 10. Το κείμενο "2 μήλα ...... μαρμελάδα βερίκοκο" να γίνει με κουκκίδες •
- 11. Το κείμενο "Παρασκευή" να γίνει χρώμα λαχανί
- 12. Επιλέξτε το κείμενο "Παρασκευή.....με τη μαρμελάδα" και από την επιλογή Περιγράμματα και σκίαση βάλτε περίγραμμα σκιά χρώμα λαχανί και πλάτος <u>1 ½ στ.</u>
- 13. Αποθηκεύστε
- Μπράβο σας!!!!!

Το αποτέλεσμα πρέπει να είναι όπως το παρακάτω

### ΤΑΡΤΑ ΜΕ ΜΗΛΑ ΚΑΙ ΑΡΩΜΑ ΛΕΜΟΝΙΟΥ

#### VARO

- 1 έτοιμο φύλλο σφολιάτα.
- 225 γρ. φρέσκο τυρί κρέμα
  150 γρ. γιαούρτι στραγγιστό
- 75 γρ. ζάχαρη
- το ξύσμα 1 λε μονιού
  2 αυγά
- λίγη καινέλα.

#### Για το γαρνίρισμα

- 2 μήλα, καθαρισμένα
- 50 γρ. λιωμένο βούτυρο
- 2 κουταλιές της σούπας ζάχαρη
- 3 κουταλιές της σούπας
  μαρμελάδα βερίκοκο

Στρώνετε το φύλλο σφολιάτας σε μια φόρμα για τάρτα. Προθερμαίνετε το φούρνο στους 190°C. Στρώνετε πάνω από τη ζύμη αντικολλητικό χαρτί και φασόλια και την ψήνετε για 15'.

Για τη γέμιση: Χτυπάτε μαζί το φρέσκο τυρί και το γιαούρτι μέχρι να αφρατέψουν, στη συνέχεια προσθέτετε τη ζάχαρη, το ξύσμα λεμονιού, τα αυγά και την κανέλα.

Αφαιρείτε τα φασόλια και το <u>αντικολλητικό</u> χαρτί από την τάρτα , και χαμηλώνετε τη Θερμοκρασ<u>ία</u> του φούρνου στους 180°C. Ρίχνετε τη γέμιση μέσα στην τάρτα και την ψήνετε για 30' μέχρι να σφίζει το μείγμα του τυριού

#### Αφήνετε να κρυώσει

Στρώνετε ένα ταψί με αλουμινόχαρτο. Κόβετε σε πολύ λεπτές φέτες τα μήλα και τα απλώνετε σε μια στρώστη πάνω στο αλουμινόχαρτο. Αλείφετε τα μήλα με το λιωμένο βούτυρο και πασπαλίζετε με τη ζάχαρη. Τα ψήνετε στο χχριλ μέχρι να ροδίσουν οι άκρες τους.

Με προσοχή βάζετε τις φέτες μήλου πάνω από τη γέμιση. Ζεσταίνετε τη μαρ μελάδα βερίκοκο και τη φιλτράρετε μέσα από σουρωτήρι. Αλείφετε την τάρτα με τη μαρμελάδα.